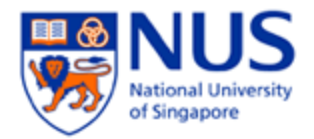

NUS Network Configuration Guide for Windows non-domain System.

For Domain join PC please go to Step 20.

The steps in this guide applies to staff wireless SSID "NUS", "NUS\_2-4GHz" and student wireless SSID "NUS STU" & "NUS STU 2-4GHz" as well.

1. Go to Windows > Type **RUN** > Select RUN > Type **services.msc** > Click OK

| 📨 Run         | X                                                                                                    |
|---------------|----------------------------------------------------------------------------------------------------|
|               | Type the name of a program, folder, document, or Internet resource, and Windows will open it for you. |
| <u>O</u> pen: | services.msc ×                                                                                        |
|               | OK Cancel <u>B</u> rowse                                                                              |

2. Right click on WLAN AutoConfig. Choose Properties

|                                 |                            |            |              | 3       | Services     |             |  |
|---------------------------------|----------------------------|------------|--------------|---------|--------------|-------------|--|
| Action View Help                |                            |            |              |         |              |             |  |
| 📅 🖾 🙆 📓 🖬 🕨 🗷 🕪                 |                            |            |              |         |              |             |  |
| vices (Loca Services (Local)    |                            |            |              |         |              |             |  |
| Wired AutoConfig                | Name                       |            | Description  | Status  | Startup Type | Log On As   |  |
| _                               | 🔍 Windows Firewall         |            | Windows Fi   | Running | Automatic    | Local Servi |  |
| Start the service               | Windows Font Cache Servi   | ce         | Optimizes p  | Running | Automatic    | Local Servi |  |
|                                 | 🔍 Windows Image Acquisitio | n (WIA)    | Provides im  |         | Manual       | Local Servi |  |
| Description                     | GWindows Installer         | Start      | , modi       |         | Manual       | Local Syst  |  |
| The Wired AutoConfig            | 🔍 Windows Managemen        | Stan       | des a c      | Running | Automatic    | Local Syst  |  |
| (DOT3SVC) service is            | Windows Media Player       | Dauro      | s Win        |         | Automatic (  | Network S   |  |
| responsible for performing      | Windows Modules Inst       | Pacumo     | les inst     |         | Manual       | Local Syst  |  |
| IEEE 802.1X authentication on   | 🔍 Windows Remote Mar       | Postart    | ows R        |         | Manual       | Network S   |  |
| Ethernet interfaces. If your    | Windows Search             | Residit    | des co       | Running | Automatic (  | Local Syst  |  |
| deployment enforces 802.1X      | Windows Store Service      | All Tasks  | des inf      |         | Manual (Trig | Local Servi |  |
| authentication, the DOT3SVC     | Windows Time               | Refresh    | tains d      |         | Manual (Trig | Local Servi |  |
| service should be configured    | 🔍 Windows Update 🛛 🦯       | Properties | les the      |         | Manual (Trig | Local Syst  |  |
| to run for establishing Layer 2 | WinHTTP Web Proxy A        | Troperties | TTP i        | Running | Manual       | Local Servi |  |
| connectivity and/or providing   | Wired AutoConfig           | Help       | Vired        |         | Manual       | Local Syst  |  |
| Wired networks that do not      | WLAN Autoconfig            |            | The WLANS    | Running | Automatic    | Local Syst  |  |
| enforce 802.1X authentication   | WMI Performance Adapter    | r          | Provides pe  | -       | Manual       | Local Syst  |  |
| are unaffected by the           | Workstation                |            | Creates and  | Running | Automatic    | Network S   |  |
| DOT3SVC service.                | WWAN AutoConfig            |            | This service | -       | Manual       | Local Servi |  |

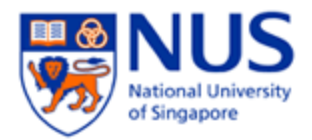

3. Change Startup type to Automatic and then click Start. Then click OK

| General                             | Log On                                            | Recovery Depende                                        | ncies                                           |                                   |
|-------------------------------------|---------------------------------------------------|---------------------------------------------------------|-------------------------------------------------|-----------------------------------|
| Service                             | e name:                                           | WlanSvc                                                 |                                                 |                                   |
| Display                             | / name:                                           | WLAN AutoConfig                                         |                                                 |                                   |
| Descrip                             | otion:                                            | The WLANSVC se<br>configure, discove                    | rvice provides the lo<br>r, connect to, and dis | gic required to<br>connect from a |
| Path to<br>C:\Wind                  | executab<br>dows\syst                             | le:<br>tem32\svchost.exe -k L                           | ocalSystemNetworki                              | Restricted                        |
|                                     |                                                   |                                                         |                                                 |                                   |
| Startup                             | typ <u>e</u> :                                    | Automatic                                               |                                                 | ~                                 |
| Startup<br><u>Help m</u><br>Service | typ <u>e</u> :<br>e configu<br>a status:          | Automatic<br>re service startup optio                   | <u>ns.</u>                                      | ~                                 |
| Startup<br>Help m<br>Service        | typ <u>e</u> :<br>e configu<br>a status:<br>Start | Automatic<br>reservice startup optio<br>Running<br>Stop | ns.<br>Pause                                    | ✓<br><u>R</u> esume               |

4. Go to Desktop and press Shortcut Key **Control** + **R**. Type **control** in text box and Click **OK**.

| Ru                                                  | in                                                                   | ×                                                                                                    |
|-----------------------------------------------------|----------------------------------------------------------------------|----------------------------------------------------------------------------------------------------|
| Type the name of a pro-<br>Internet resource, and W | gram, folder, do<br>/indows will op                                  | ocument, or<br>en it for you.                                                                                                   |
| control                                             |                                                                      | ~                                                                                                    |
| ОК                                                  | Cancel                                                               | <u>B</u> rowse                                                                                                    |
|                                                     | Ru<br>Type the name of a pro-<br>Internet resource, and W<br>control | Run       Type the name of a program, folder, do       Internet resource, and Windows will op       control       OK     Cancel |

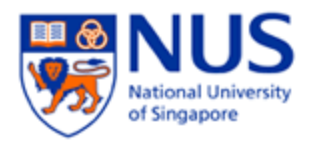

5. Double click on **Network and Internet** 

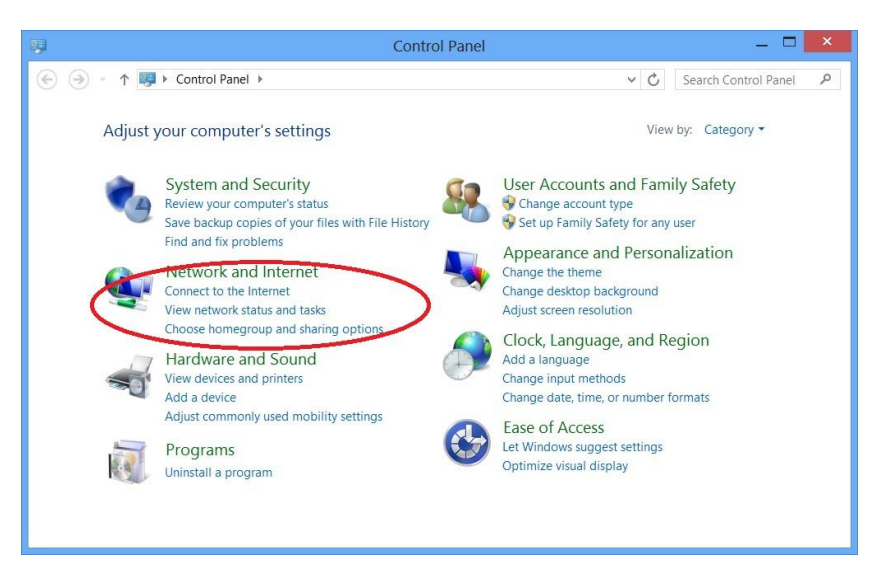

6. Double click on **Network and Sharing Center** 

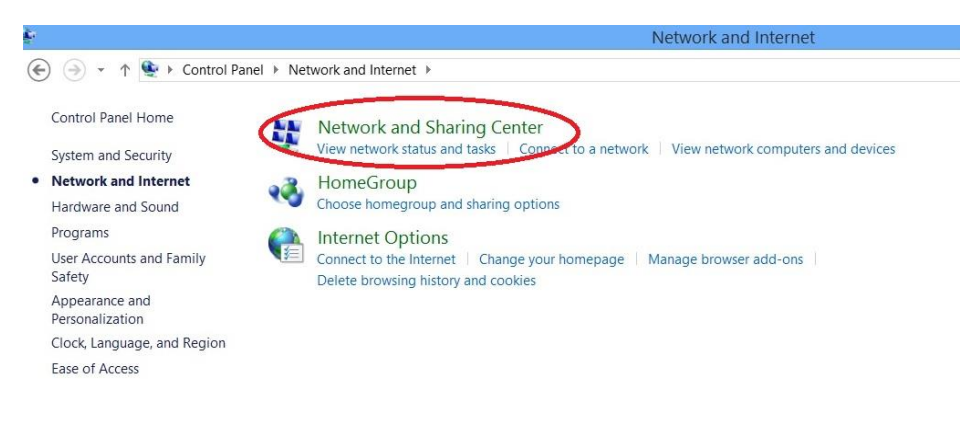

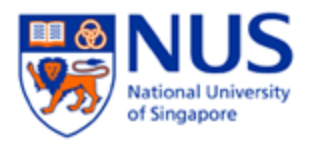

7. Click on **Set up a new connection or network** 

| ц;                                                                                   | Network and Sharing Center 🛛 🗕 🗖 💌                                                                                                    |
|--------------------------------------------------------------------------------------|----------------------------------------------------------------------------------------------------|
| (e) → ↑ ↓ Control Panel                                                              | ▶ Network and Internet ▶ Network and Sharing Center                                                                                                    |
| Control Panel Home<br>Change adapter settings<br>Change advanced sharing<br>settings | View your basic network information and set up connections View your active networks View your active networks View your networking settings View your networking settings Set up a new connection or network Set up a broadband, dial-up, or VPN connection; or set up a router or access point.  Toubleshoot problems Diagnose and repair network problems, or get troubleshooting information. |
| See also<br>HomeGroup<br>Internet Options<br>Windows Firewall                        |                                                                                                    |

8. Click Manually connect to a wireless network

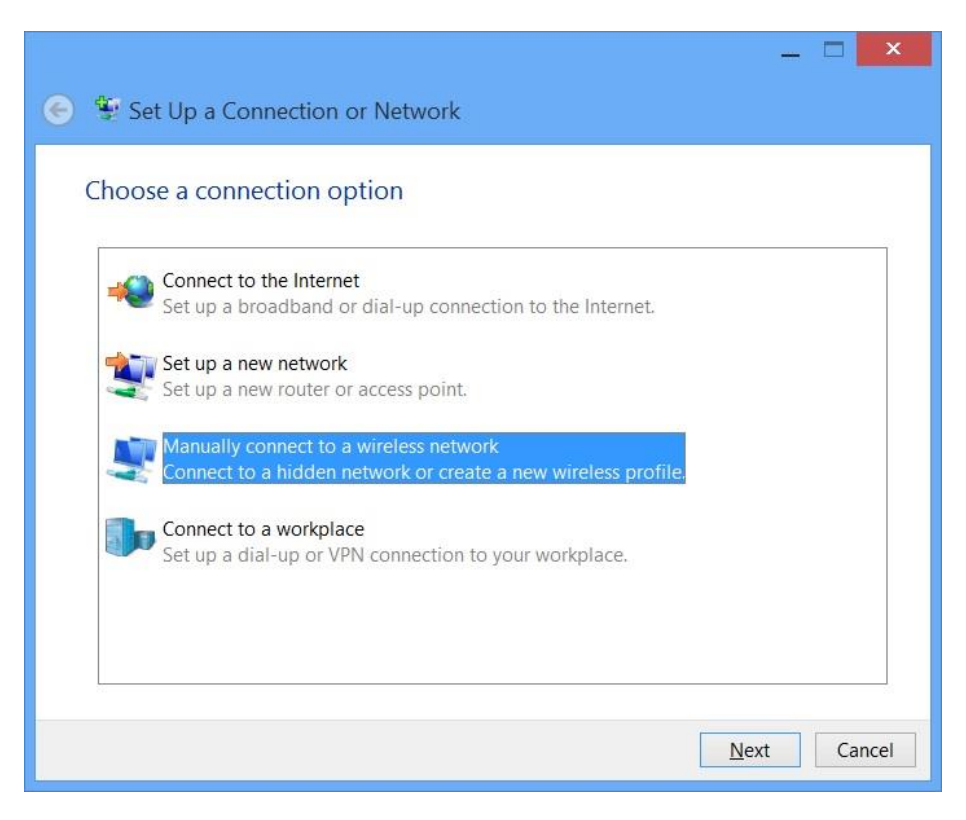

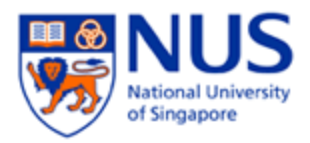

9. Type **NUS** as network name. Choose **WPA2-Enterprise** as Security type. Choose **AES** as Encryption type. Check *Start this connection automatically*. Check *Connect even if the network is not broadcasting*. Then click **Next** 

|                     |                                                   | - 🗆 🗙               |
|---------------------|---------------------------------------------------|---------------------|
| 📀 🚊 Manually conr   | nect to a wireless network                        |                     |
|                     |                                                   |                     |
| Enter information   | n for the wireless network you want to            | o add               |
| Network name:       | NUS                                               |                     |
| Security type:      | WPA2-Enterprise                                   |                     |
| Encryption type:    | AES                                               |                     |
| Security Key:       | Hide c                                            | haracters           |
| ✓ Start this conner | ction automatically                               |                     |
| Connect even if     | the network is not broadcasting                   |                     |
| Warning: If you     | select this option, your computer's privacy might | t be at risk.       |
|                     |                                                   |                     |
|                     |                                                   | 2                   |
|                     |                                                   | <u>N</u> ext Cancel |

10. Click Change connection settings

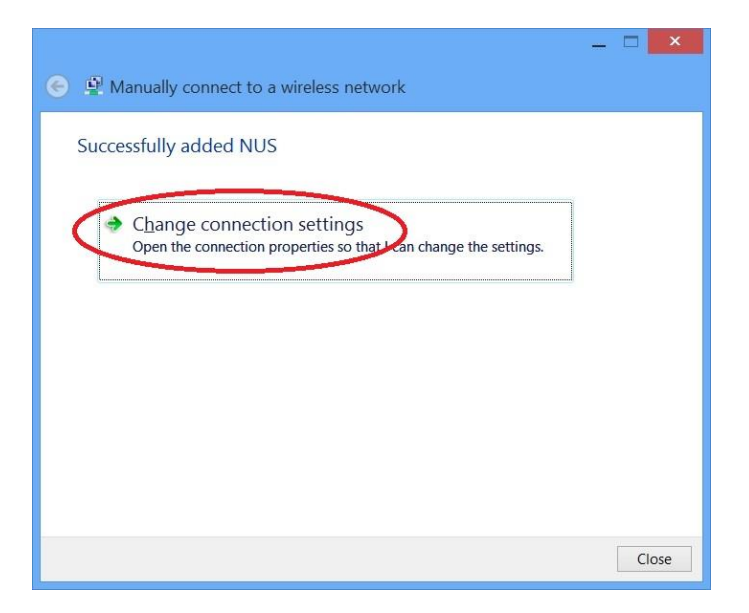

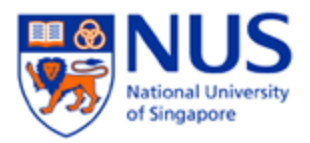

11. Click on **Connection** tab. Check *Connect automatically when this network is in range*. Check *Connect even if the network is not broadcasting its name (SSID)* 

| onnection Security    |                                               |
|-----------------------|-----------------------------------------------|
| N                     | NUC                                           |
| Name:                 | NUS                                           |
| SSID:                 | NUS                                           |
| Network type:         | Access point                                  |
| Network availability: | All users                                     |
| <u></u>               |                                               |
| ✓ Connect automati    | cally when this network is in range           |
|                       | remetwork is not broadcasting its name (3310) |
|                       |                                               |

12. Click on **Security** tab. Choose **WPA2-Enterprise** as Security type. Choose **AES** as Encryption type. Check *Remember my credentials for this connection each time I'm logged on*. Choose **Microsoft Protected EAP** (**PEAP**) as network authentication method. Then click **Settings** 

**Please note:** if you are using a common or shared notebook, you should Uncheck **Remember my credential for this connection each time I'm logged on**.

| Security type:     | WPA2-Enterprise                                  | > 、      |   |
|--------------------|--------------------------------------------------|----------|---|
| Encryption type:   | AES                                              |          | / |
|                    |                                                  |          |   |
| Choose a network   | authentication method                            | :        | - |
| Microsoft: Protect | ed EAP (PEAP)                                    | Settings |   |
| Microsoft: Protect | ed EAP (PEAP)                                    | Settings |   |
| Microsoft: Protect | ed EAP (PEAP)<br>credentials for this co<br>d on | Settings |   |
| Microsoft: Protect | ed EAP (PEAP)                                    | Settings |   |
| Microsoft: Protect | ed EAP (PEAP)<br>credentials for this co<br>d on | Settings |   |
| Microsoft: Protect | ed EAP (PEAP)                                    | Settings |   |

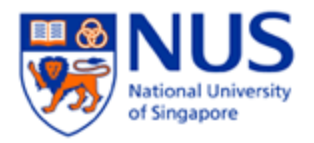

- 13. Check on *Validate server certificate* and *Connect to these servers*. Enter **auth01.nw.nus.edu.sg** at the field box. Check **DigiCert Global Root CA**.
- 14. Choose Secured password (EAP-MSCHAP v2) as Authentication Method & Check Enable *Fast Reconnect*. Then click Configure...

| men connecung:                                       |                |
|------------------------------------------------------|----------------|
| Verify the server's identity by validating the certi | ficate         |
| 1.40                                                 | *i             |
| Connect to these servers (examples:srv1;srv2;.       | -\.srv3\.com): |
| auth01.nw.nus.edu.sg                                 |                |
| Trusted Root Certification Authorities:              |                |
| Class 3 Public Primary Certification Authority       | ^              |
| COMODO RSA Certification Authority                   |                |
| DigiCert Assured ID Root CA                          |                |
| 🗹 DigiCert Global Root CA                            |                |
| DigiCert Global Root G2                              |                |
| DigiCert High Assurance EV Root CA                   |                |
| DST Root CA X3                                       | ¥              |
| <                                                    | >              |
| Notifications before connecting:                     |                |
| Tell user if the server's identity can't be verified | ~              |
|                                                      |                |
| elect Authentication Method:                         |                |
| Secured password (EAP-MSCHAP v2)                     | Configure      |
| Enable Fast Reconnect                                |                |
| Disconnect if server does not present cryptobindin   | a TLV          |
| Enable Identity Privacy                              |                |
|                                                      |                |
|                                                      |                |

15. Uncheck Automatically use my Windows logon name and password (and domain if any). Then click **OK** 

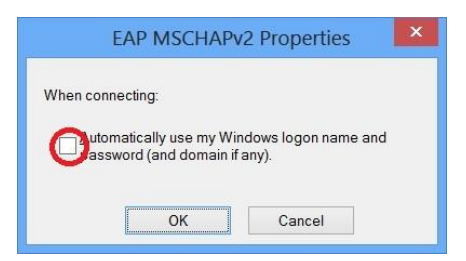

16. Click OK

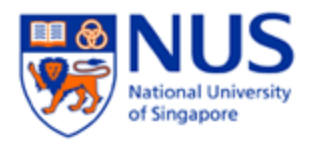

## 17. Click Advanced settings

| NUS W                                                | ireless Networ                      | k Propert            | ies      | × |
|------------------------------------------------------|-------------------------------------|----------------------|----------|---|
| Connection Security                                  |                                     |                      |          |   |
| S <u>e</u> curity type:<br>E <u>n</u> cryption type: | WPA2-Enterprise                     |                      | <b>~</b> |   |
| Ch <u>o</u> ose a network a<br>Microsoft: Protecte   | uthentication metho<br>d EAP (PEAP) | d:<br><u>S</u> ettir | igs      |   |
| Remember my o time I'm logged                        | credentials for this co<br>on       | onnection eac        | h        |   |
|                                                      |                                     |                      |          |   |
|                                                      |                                     |                      |          |   |
| A <u>d</u> vanced setting                            | js                                  |                      |          |   |
|                                                      |                                     |                      |          |   |
|                                                      |                                     |                      |          |   |
|                                                      | Γ                                   | 01                   |          |   |

18. Check **Specify authentication mode**, Select **User or computer authentication** from the dropdown menu and Click **OK** 

| Specify authentication mode:     User or computer authentication     Delete credentials for all user:     Enable gingle sign on for this network     Perform immediately before user logon     Perform immediately after user logon     Maximum delay (seconds):     10     Allow additional dialogs to be displayed during sing     sign on     This network uses separate virtual LANs for machin     and user authentication                                            | 02.1X settings | 802.11 settings                    |                  |            |
|----------------------------------------------------------------------------------------------------|----------------|------------------------------------|------------------|------------|
| User or computer authenticatior ∨       Save gredent         Delete credentials for all user:       Enable gingle sign on for this network         ● Perform immediately before user logon       Perform immediately after user logon         ● Perform immediately after user logon       Maximum delay (seconds):         ▲ Allow additional dialogs to be displayed during sing sign on       This network uses separate virtual LANs for machinand user authentication | ✓ Specify a    | authentication mode:               |                  |            |
|                                                                                                    | User or        | computer authenticatior            | ✓ Save <u>c</u>  | redentials |
| Enable gingle sign on for this network         Perform immediately before user logon         Perform immediately after user logon         Maximum delay (seconds):         10         Allow additional dialogs to be displayed during sing         sign on         This network uses separate virtual LANs for machin         and user authentication                                                                                                    | Delet          | e credentials for all user         |                  |            |
| Perform Immediately bgfore user logon     Perform immediately after user logon     Maximum delay (seconds):     I0     Allow additional dialogs to be displayed during sing     sign on     This network uses separate virtual LANs for machin     and user authentication                                                                                                    | Enable s       | ingle sign on for this netv        | vork             |            |
| Perform immediately after user logon     Maximum delay (seconds):     10     Allow additional dialogs to be displayed during sing     sign on     This network uses separate virtual LANs for machin     and user authentication                                                                                                    | Perfo          | orm immediately b <u>e</u> fore u  | iser logon       |            |
| Maximum delay (seconds): 10                                                                                                    | Perfo          | orm immediately a <u>f</u> ter use | er logon         |            |
| <ul> <li>Allow additional dialogs to be displayed during sing<br/>sign on</li> <li>This network uses separate yirtual LANs for machin<br/>and user authentication</li> </ul>                                                                                                    | Maximu         | m delay (seconds):                 | 10               | *          |
| This network uses separate virtual LANs for machin<br>and user authentication                                                                                                    | Allov<br>sign  | v additional dialogs to be<br>on   | displayed durin  | g single   |
| and User authentication                                                                                                    | This           | network uses separate v            | rtual LANs for r | machine    |
|                                                                                                    | anu            | user authentication                |                  |            |
|                                                                                                    |                |                                    |                  |            |
|                                                                                                    |                |                                    |                  |            |
|                                                                                                    |                |                                    |                  |            |
|                                                                                                    |                |                                    |                  |            |
|                                                                                                    |                |                                    |                  |            |
|                                                                                                    |                |                                    |                  |            |
|                                                                                                    |                |                                    |                  |            |

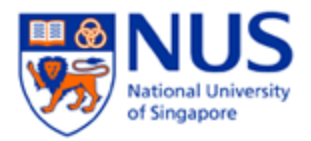

19. Click **802.11 settings** tab. Check **Enable Pairwise Master Key (PMK) caching** and Click **OK**.

| Advanced settir                                                        | ngs            | ×  |
|------------------------------------------------------------------------|----------------|----|
| 802.1X settings 802.11 settings                                        |                |    |
| Fast roaming                                                           |                |    |
| nable Pairwise Master Key (PMK) ca                                     | ching          |    |
| PMK time to live (minutes):                                            | 720            | -  |
| Number of entries in PMK cache:                                        | 128            | -  |
| This network uses pre-authentication                                   |                |    |
| Maximum pre-authentication                                             | 3              | *  |
| Enable Eederal Information Processing :<br>compliance for this network | Standards (FIP | S) |
| Enable Eederal Information Processing :<br>compliance for this network | Standards (FIP | s) |

20. Go to your taskbar on the bottom right hand of your taskbar and double click on the wireless icon

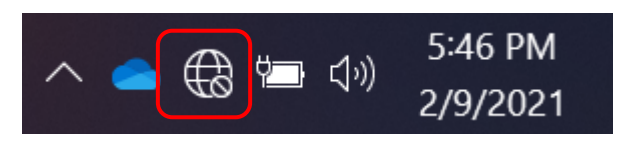

21. Click on NUS Wireless Profile and Click on Connect.

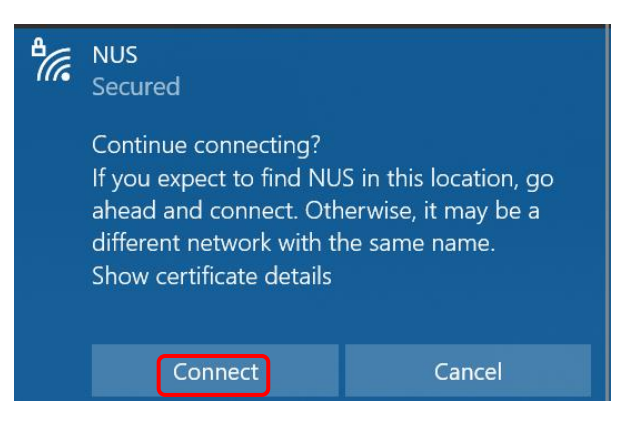

- 22. Enter Username and Password and Click **OK** 
  - Username : (Enter your "Domain\Username") (E.g. of Domain: NUSSTF/NUSSTU/NUSEXT)
  - **Password** : (Enter your Password)

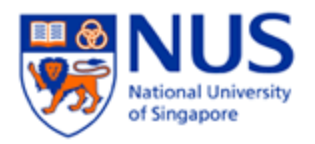

## 23. Connected to SSID NUS

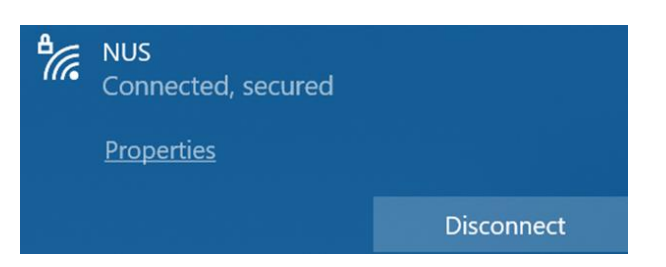